## How to Resend an Approved PO from the Penn Marketplace:

Suppliers

Reporting

Administer

🗴 Setup

PO/Reference No.

Revision No.

Total

Supplier Name

Owner Name

Owner Phone

Owner Email

Purchase Order Date

4305732

7/25/2019

160.20

NOBEL BIOCARE USA INC 2 PO more info...

DEBRA LYNN 10023634 DUFFY

duffud@upopp.odu

0

| A Home              | Your Procure-to-Pay Portal                                                                                                    | Brian Caputo 🗸 All 4305732                      | 0                     |
|---------------------|----------------------------------------------------------------------------------------------------|-------------------------------------------------|-----------------------|
| 📜 Shop              | Fight         Shopping         Shopping Home ▼         Shopping and Requests                                                                  | Quick Search                                    | Alt+Q                 |
| orders              | Shopping and Requests Dashboard Actions 👻                                                                                                    | Document<br>4305732 - Purchase Orders           |                       |
| 🚺 Contracts         | Announcements                                                                                                    | PMI1018147 - Invoices                           |                       |
|                     | Changes to searching for invoices and non-PO payment requests in                                                                              | the Penn Mar                                    |                       |
| Payable             | starting Monday, November 11                                                                                                    |                                                 |                       |
| Suppliers           |                                                                                                    |                                                 |                       |
| Beporting           | Changes to Payment Processes with Penn Suppliers effective                                                                                    | October 1, 2019 🗸                               |                       |
| m. Reporting        | 🍹 Shop 🗢                                                                                                    | ? Supplier Requests ?                           |                       |
| ddminister 🗗        | Search Everything   Product Keywords, Description, Supplier, Manufacturer                                                                     | Request New Supplier                            |                       |
|                     | Advanced Search                                                                                                    | Mir Supplier Requests                           |                       |
| From the '          | Available Actions" drop down menu located on the right about the PO details and select "Print                                                 | t Fax Version" and click "Go".                  |                       |
| 🤳 SQ Admin P        | rod 📙 Jaggaer 📙 BEN Financials 鑢 Interactive TIN Sessio 👬 UPenn-ISC Slack 🤳 Solutions Knowledgeb 🐼 Training Resources 🕱 PO Invoice Emailing O | ) 🐼 Secure Share 🐼 Penn Purchasing Log 🐼 Websit | e Login 🗢 Login       |
| 🚔 Home              |                                                                                                    | Brian Caputo 👻 🛧 🍺 👰 🚛 1,972 📜 0.00 USD         | Search (Alt+Q)        |
|                     | Your Procure-to-Pay Portal                                                                                                    |                                                 |                       |
| 📜 Shop              | Documents > Document Search > Search Documents > Status - PO 4305732                                                                          |                                                 |                       |
|                     | < Back to Results 1 of 1 Results ▼ < >                                                                                                    |                                                 |                       |
| Documen             | PO/Reference No. 4305732 Revision 0                                                                                                    | Available Actions                               | Print Fax Version 🗸 G |
| Contracts           | Supplier NOBEL BIOCARE USA INC                                                                                                    |                                                 | Add Comment           |
|                     | Status Purchase Order Revisions PO Approvals Shipments Invoices Comments Attachments History                                                  |                                                 | Cancel PO             |
| Accounts<br>Payable |                                                                                                    | -                                               | Finalize Revision     |
|                     | General Information ? Document Status                                                                                                    |                                                 |                       |

A/P status

Workflow

Order routing method would

Distribution Date/Time

Open ✔ Completed

determined by the business office the last time it was distributed:

(7/25/2019 2:22 PM)

7/25/2019 2:22 PM

Email (Plain Text): support@sciquest.com

The system distributed the purchase order using the method(s) indicated below

Email (HTML Body): us.customerservice@nobelbiocare.com

Email (HTML Attachment): us.customerservice@nobelbiocare.com

view

Enter the Penn Marketplace and enter the PO # in the Quick Search box in the upper right corner. Select the Purchase Order from the quick search results.

The copy version of the PO will open in a new window (or another tab, depending on the browser) and from there you can go to print the copy of the PO or print as a PDF.

| 🐱 Supplier/Paye 🗙   Invoice Managem 🗙   Supplier Profile 🗙   🐱 Purchasing S 🗙                                                                                                    | 🐼 Register for E 🗙 🛛 🖌 Status - PO 4 🗙 🗾 | Fax X J Supplier Profi X | nteractive TI $	imes   +$ |  |  |  |  |  |
|----------------------------------------------------------------------------------------------------|------------------------------------------|--------------------------|---------------------------|--|--|--|--|--|
| 🕈 🔄 🛈 🔒 https://solutions.sciquest.com/apps/Router/POFax?pold=96651929&tmstmp=1564426446448164 🖉 🦿 C 🔍 Search                                                                                                    |                                          |                          |                           |  |  |  |  |  |
| J SQ Admin Prod 📙 Jaggaer 📙 BEN Financials 🎒 Interactive TIN Sessio ‡ UPenn-ISC Slack J Solutions Knowledgeb 🐼 Training Resources 🕱 PO Invoice Emailing O 🐼 Secure Share 🐼 Penn Purchasing Log 🐼 Website LogIn 🗢 Login |                                          |                          |                           |  |  |  |  |  |
|                                                                                                    | University of Pennsylvania               |                          |                           |  |  |  |  |  |
| APenn                                                                                                    | Purchase Order Date                      | PO/Reference No.         | Revision No.              |  |  |  |  |  |
|                                                                                                    | Jul 25, 2019                             | 4305732                  | 0                         |  |  |  |  |  |
| UNIVERSITY of PENNSYLVANIA                                                                                                    | Contact Information                      |                          |                           |  |  |  |  |  |
| Penn Durchasing Services                                                                                                    | Buyer Name                               | DUFFY, DEBRA LYNN        |                           |  |  |  |  |  |
| 3401 Walnut Street, Suite 440A                                                                                                    | University Contact                       | KOFMAN, ARTUR            |                           |  |  |  |  |  |
| Philadelphia, PA 19104-6228                                                                                                    | Contact Email                            | akofman@upenn.edu        |                           |  |  |  |  |  |
|                                                                                                    | Contact Phone                            | 215-573-6603             |                           |  |  |  |  |  |
| Order acceptance instructions:                                                                                                    |                                          |                          |                           |  |  |  |  |  |

INSTRUCTIONS TO SUPPLIER: The purchase order number must appear on all shipping labels, packing slips, and correspondence related to this order. Shipping and packing label must indicate the complete Ship-to-Location and Deliver-to Attention. The University will not accept collect shipments. Supplier is to prepay all transportation charges unless otherwise stated. Supplier can route all purchase order invoices to the University Bill to address or email to poinv@upenn.edu or flip the PO into invoice through the Supplier portal. If emailing PO invoices via email then all invoices must be sent using this method. Provide one (pdf only) file per invoice (# of files per email is unlimited).

| Supplier Information | Shipping Information |
|----------------------|----------------------|
|                      |                      |

HINT: On Windows hold the CTRL and P keys to print and on a MAC Click the File menu and select "Print", or just hit Command and P keys to print.

To email and/or save a PDF copy, change the Printer = Name to either "Adobe PDF" or "Microsoft Print to PDF" (on MAC select "Save as a PDF"). Click "Print" (or "Save" on a Mac) and a PDF document will be generated.

If you are resending a PDF copy of a PO to a supplier, you should include the instructions "Do not duplicate" as well as the PO number itself in the subject.

| ♠ € € ♠             | https://solutions.sciquest.com | m/apps/Router/POFax?pold                         | =96651929&tmstmp | =1564426446448164                                                                                                    | C Q Search                                 |                                           |  |  |  |
|---------------------|--------------------------------|--------------------------------------------------|------------------|----------------------------------------------------------------------------------------------------|--------------------------------------------|-------------------------------------------|--|--|--|
| 🖌 SQ. Admin Pr(     |                                |                                                  |                  |                                                                                                    |                                            |                                           |  |  |  |
|                     | Printer                        |                                                  |                  | University of Pennsylvania                                                                                                    |                                            |                                           |  |  |  |
|                     | Name: Adobe PDF                | ✓ Prop.                                          | ties             | Purchase Order Date                                                                                                    | PO/Reference No.                           | Revision No.                              |  |  |  |
|                     | Statue: \\BSD-PrintServer\340  | 1 Walnut Exec Ricoh C4                           |                  | Jul 25, 2019                                                                                                    | 4305732                                    | 0                                         |  |  |  |
| UN                  | Type: \\BSD-PrintServer\340    | 1 Walnut Purch Ricoh C<br>1 Walnut Reception Ric |                  | Contact Information                                                                                                    |                                            |                                           |  |  |  |
| Penn Purchasing Se  | Where: Adobe PDF               |                                                  | _                | Buyer Name                                                                                                    | DUFFY, DEBRA LYNN                          |                                           |  |  |  |
| 3401 Walnut Street, | Comment: Microsoft XPS Documer | nt Writer                                        | file             | University Contact                                                                                                    | KOFMAN, ARTUR                              |                                           |  |  |  |
| Philadelphia, PA 19 | OneNote                        |                                                  | / nije           | Contact Email                                                                                                    | akofman@upenn.edu                          |                                           |  |  |  |
|                     | Print range Send To OneNote 10 | 3                                                |                  | Contact Phone                                                                                                    | 215-573-6603                               |                                           |  |  |  |
|                     | ● <u>A</u> I                   | Number of copies:                                | +                |                                                                                                    |                                            |                                           |  |  |  |
| Order acceptance ir | O Pages from: 1 to: 1          |                                                  |                  |                                                                                                    |                                            |                                           |  |  |  |
| INSTRUCTION         |                                |                                                  | Collate on all s | on all shipping labels, packing slips, and correspondence related to this order. Shipping and packing label must indicate the |                                            |                                           |  |  |  |
| complete Shi        | hi                             |                                                  |                  |                                                                                                    | erwise stated. Supplier can route all      |                                           |  |  |  |
| purchase ord        |                                | OK                                               | nv@upe           | nn.edu or flip the PO into invoice throug                                                                                     | n the Supplier portal. If emailing PO invo | oices via email then all invoices must be |  |  |  |
| sent using thi      |                                | OK                                               | s per en         | nail is unlimited).                                                                                                    |                                            |                                           |  |  |  |